# **CAME-WI**

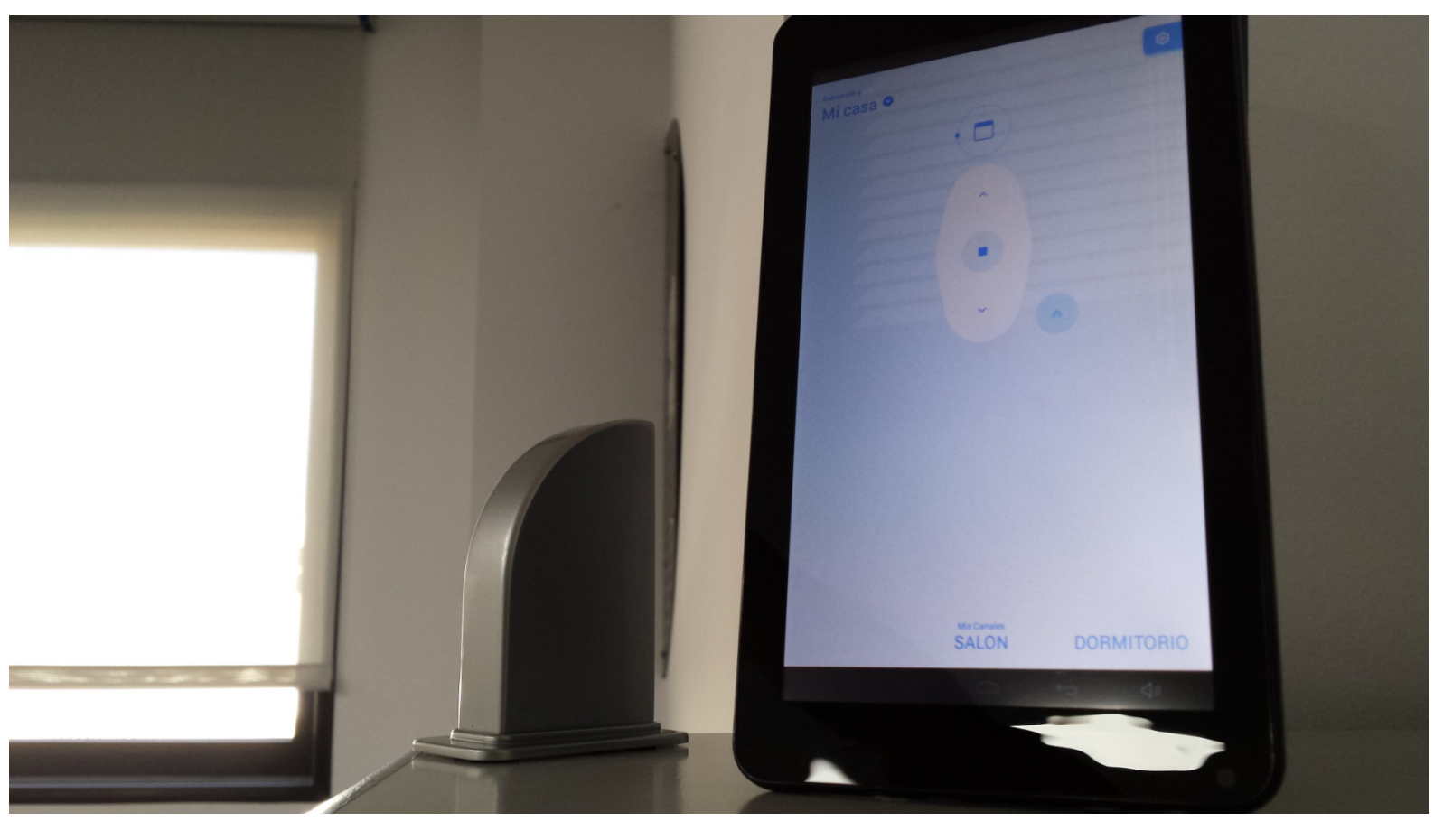

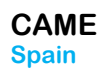

**<u>QR</u>**: Información para conectar el modulo a Internet

**<u>RESET</u>**: Mantener pulsado más de 3 s para Reestablecer los valores de fábrica.

DC POWER Alimentador DC 5V/2A, Diámetro: 3.5mm y positivo en el centro.

#### SI NO SE CUMPLEN ESTAS CONDICIONES, EL MODULO PODRIA QUEDAR INUTILIZADO

<u>IP:</u> 192.168.4.1

WLAN: 2.4Ghz

RADIO: 433.92Mhz

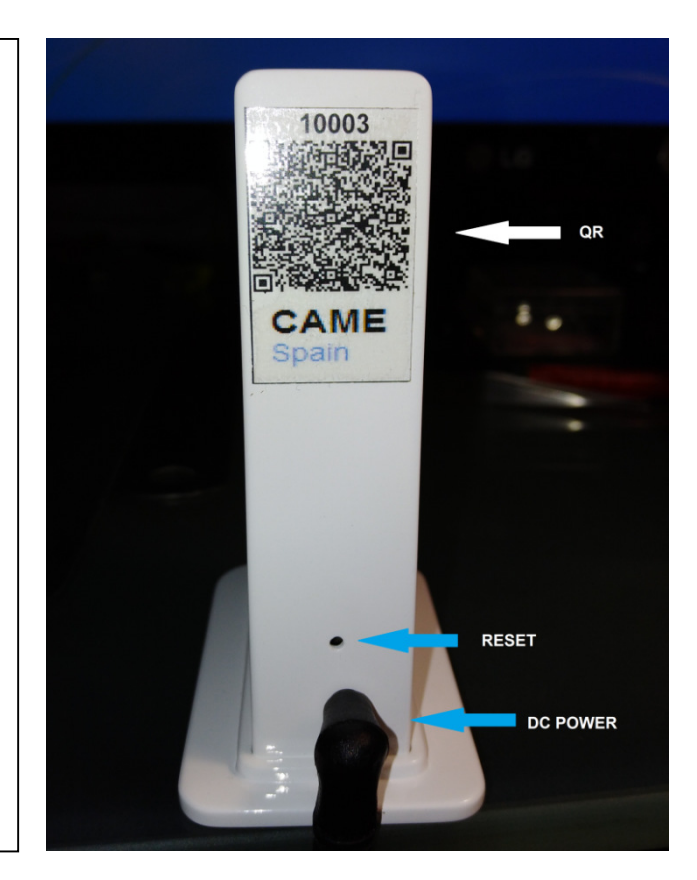

## **1.- CONFIGURACION DEL MODULO**

-Después de conectar la alimentación al módulo y usando cualquier dispositivo con Wi-fi, busque una Red, identificada como: **CAME-WI xxxxxxxx**.

-Conéctese a esta red y abra el navegador. Se abrirá una página web automáticamente. En caso contrario teclee: **192.168.4.1** que es la IP por defecto del módulo.

-Una vez abierta la pestaña del navegador, aparecerá una ventana donde podrá seleccionar una búsqueda automática de Wi-fi o introducir manualmente el nombre y la contraseña de la red con la que desea conectar

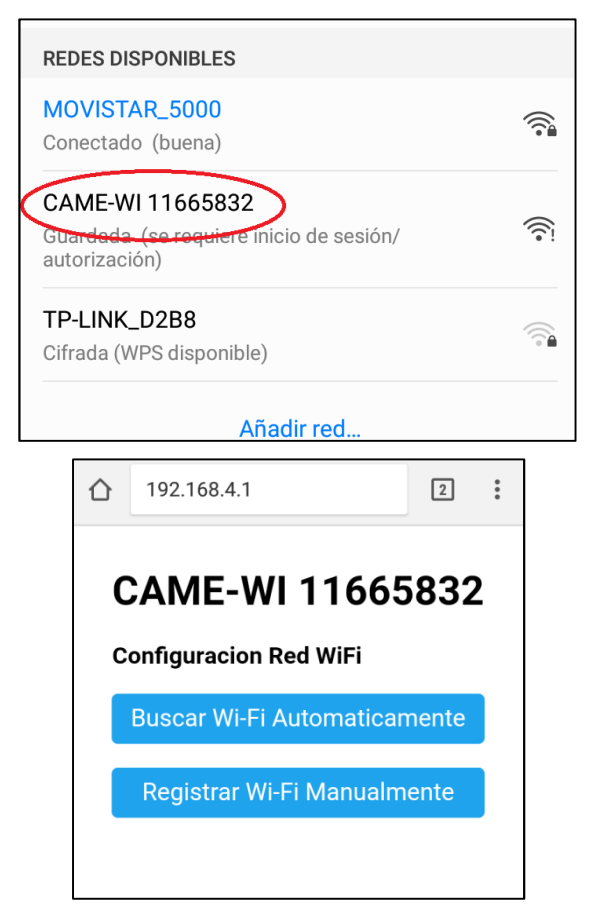

#### CAME-WI

-Al pulsar sobre " **Buscar Wi-Fi Automáticamente**", aparecerán, pasados unos segundos, las redes detectadas dentro del alcance del módulo.

Es muy importante que el nivel de la señal de la red a la cual nos vamos a conectar, este por encima del 50%.
En otro caso puede haber problemas de inestabilidad de conexión con el servidor en algún momento.

-Elija la red.

-Introduzca los datos y pulse "Conectar".

-Aparecerá una pantalla indicándonos la conexión a la red

-En función del dispositivo, versión de Android y navegador, se cerrara automáticamente.

| ☆                | (i) 192.168.4.1/wifi?                                                                                                    | 2                                                           | *             |
|------------------|----------------------------------------------------------------------------------------------------|-------------------------------------------------------------|---------------|
|                  | MOVISTAR_5000                                                                                                    | 100%                                                        | )             |
|                  | TP-LINK_D2B8                                                                                                    | 16%                                                         |               |
|                  | SSID                                                                                                    |                                                             |               |
|                  | password                                                                                                    |                                                             |               |
|                  |                                                                                                    |                                                             |               |
|                  | Conectar                                                                                                    |                                                             |               |
|                  |                                                                                                    |                                                             |               |
|                  | <b>192.168.4.1</b> /wifisave?s=MO                                                                                                    | 2                                                           | •<br>•<br>•   |
|                  | 192.168.4.1/wifisave?s=M0                                                                                                    | 2                                                           | •             |
| ۵<br>co          | 192.168.4.1/wifisave?s=MO                                                                                                    | 2<br>U RED                                                  | •             |
| CO<br>Pas<br>Red | 192.168.4.1/wifisave?s=MO<br><b>DECTANDO CAME-WI CON S</b><br>sados unos segundos, compro<br>CAME-WI ha desaparecido y o<br>estar conectado a su red prin                                     | 2<br>U RED<br>obar que<br>que vuel<br>ncipal.               | e la<br>ive a |
| CO<br>Pas<br>Red | 192.168.4.1/wifisave?s=MO<br><b>DNECTANDO CAME-WI CON S</b><br>sados unos segundos, compro<br>CAME-WI ha desaparecido y o<br>estar conectado a su red prin<br>En caso contrario vuelva a inte | <b>U RED</b><br>obar que<br>que vuel<br>ncipal.<br>entarlo. | e la<br>lve a |

#### CAME-WI

CAME Spain

> -Si la conexión se realiza correctamente, la red Wi-fi CAME-WI xxxxxxx habrá desaparecido y volveremos a estar conectados a nuestra red habitual.

#### **2.- CONFIGURACION APP CAME-WI**

-Descargue la aplicación para Android, de la tienda digital Google Play tecleando en el campo de búsqueda "CAME Wi".

-Inicie la aplicación

| REDES DISPONIBLES                         |  |  |  |
|-------------------------------------------|--|--|--|
| MOVISTAR_5000<br>Conectado (buena)        |  |  |  |
| MOVISTAR_C290<br>Cifrada (WPS disponible) |  |  |  |
| Añadir red                                |  |  |  |

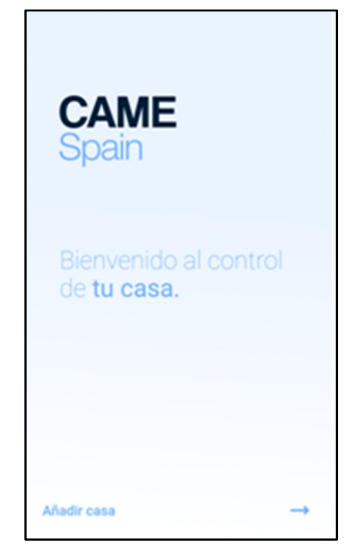

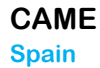

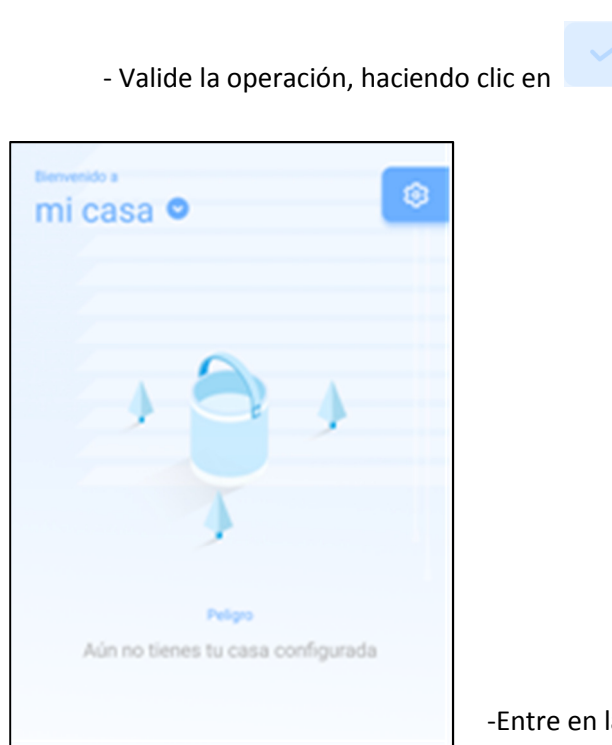

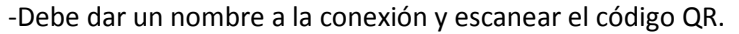

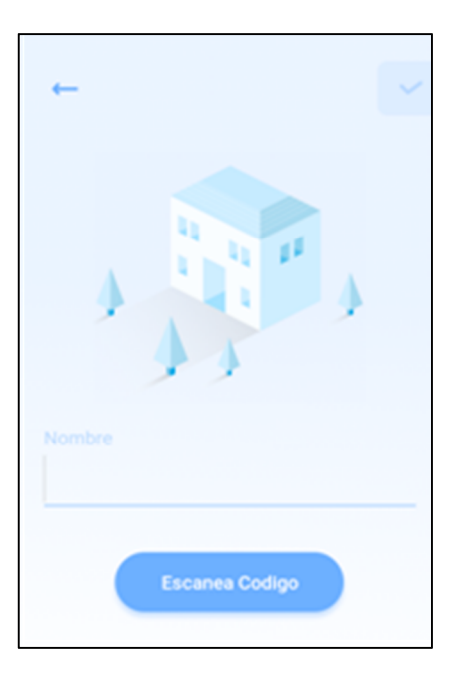

-Entre en la pantalla de "CONFIGURACION"

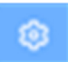

-Puede seleccionar la activación del pulsador **P2** (programación), la activación de la **posición intermedia** y el **número de canales** a utilizar (Max 16 incluido el general)

-También puede renombrar los canales para una mejor identificación.

- Valide la operación, haciendo clic en

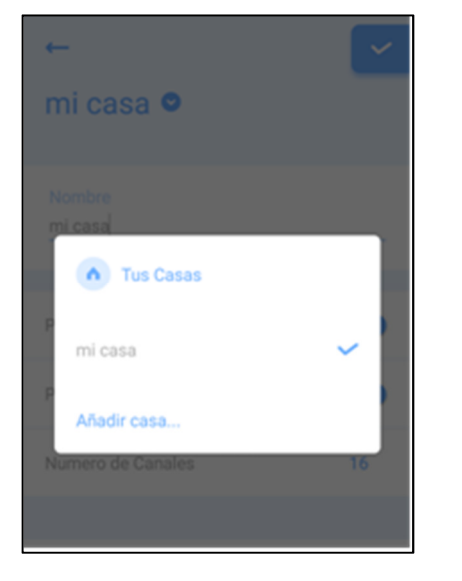

| ←                  | ~  |
|--------------------|----|
| mi casa 오          |    |
| Nombre<br>mi casa  |    |
| Pulsador P2        | ٠  |
| Posicion Favorita  |    |
| Numero de Canales  | 16 |
|                    |    |
| General<br>General |    |
| Canal 1<br>Canal 1 |    |

-Si dispone de más instalaciones con módulos **CAME- WI**, puede gestionarlas desde la aplicación, haciendo clic en **mi casa** y luego en "AÑADIR CASA"

-Recuerde seguir los pasos indicados en **1.- CONFIGURACION DEL MODULO**, para la instalación de cada módulo **CAME-WI** 

## CAME-WI

## **3.- CONTROLES APP CAME-WI**

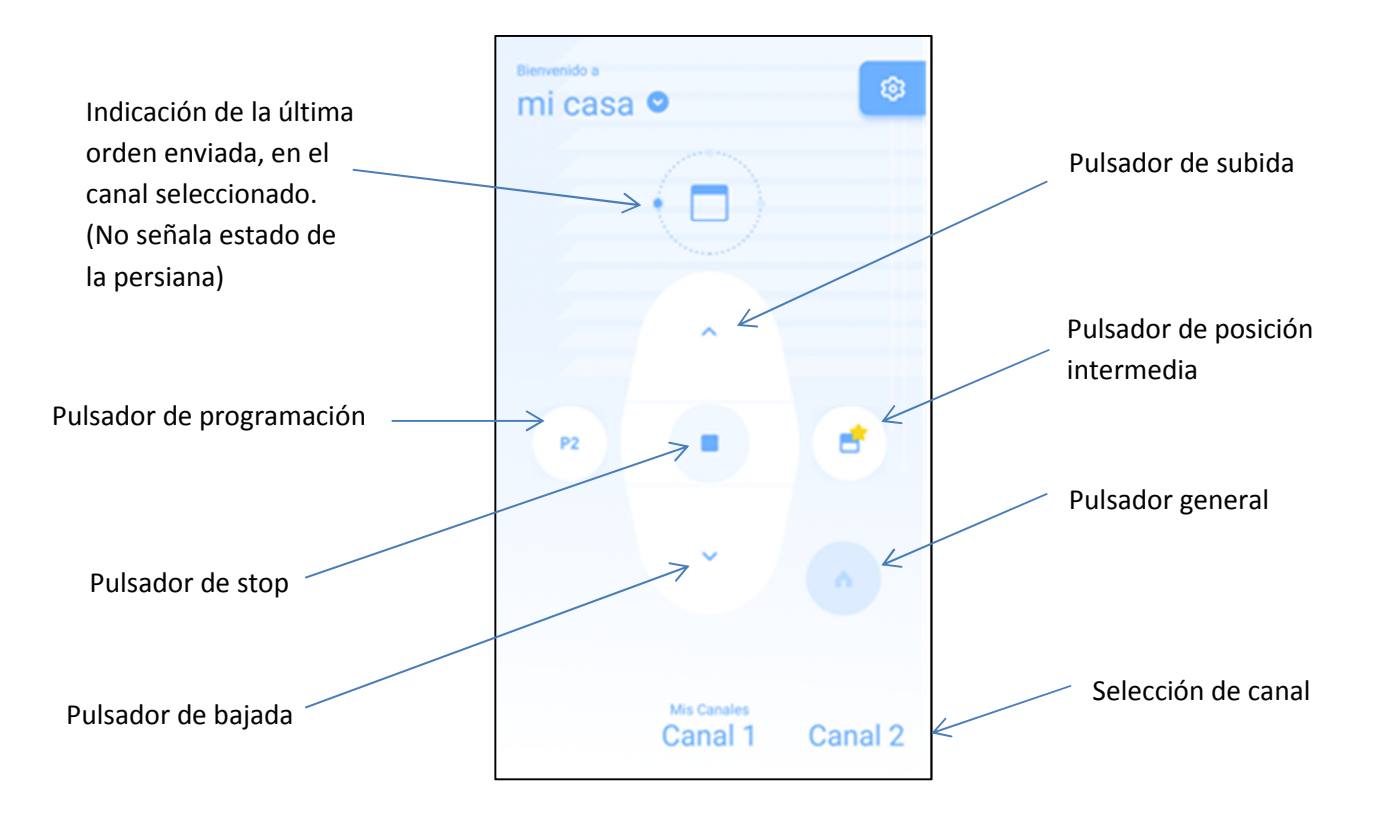

#### 4.- ASOCIACION DE MOTORES CON APP CAME-WI

-Antes de asociar las persianas motorizadas con la aplicación CAME -WI, deben estar programadas mediante un emisor estándar de la gama ART.

-En la pantalla "CONFIGURACION", active "Pulsador P2"

-Seleccione el canal correspondiente de la persiana, en la aplicación **CAME-WI**:

-Seleccione el canal correspondiente de la persiana, (si hay más de uno), en el emisor estándar.

Pulsador para selección de canal

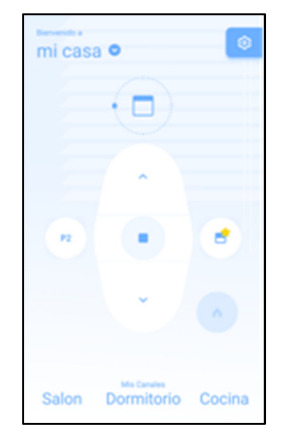

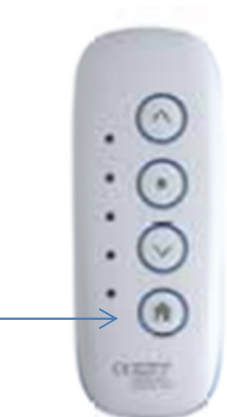

-Realice la siguiente secuencia para añadir el canal de CAME- WI al motor

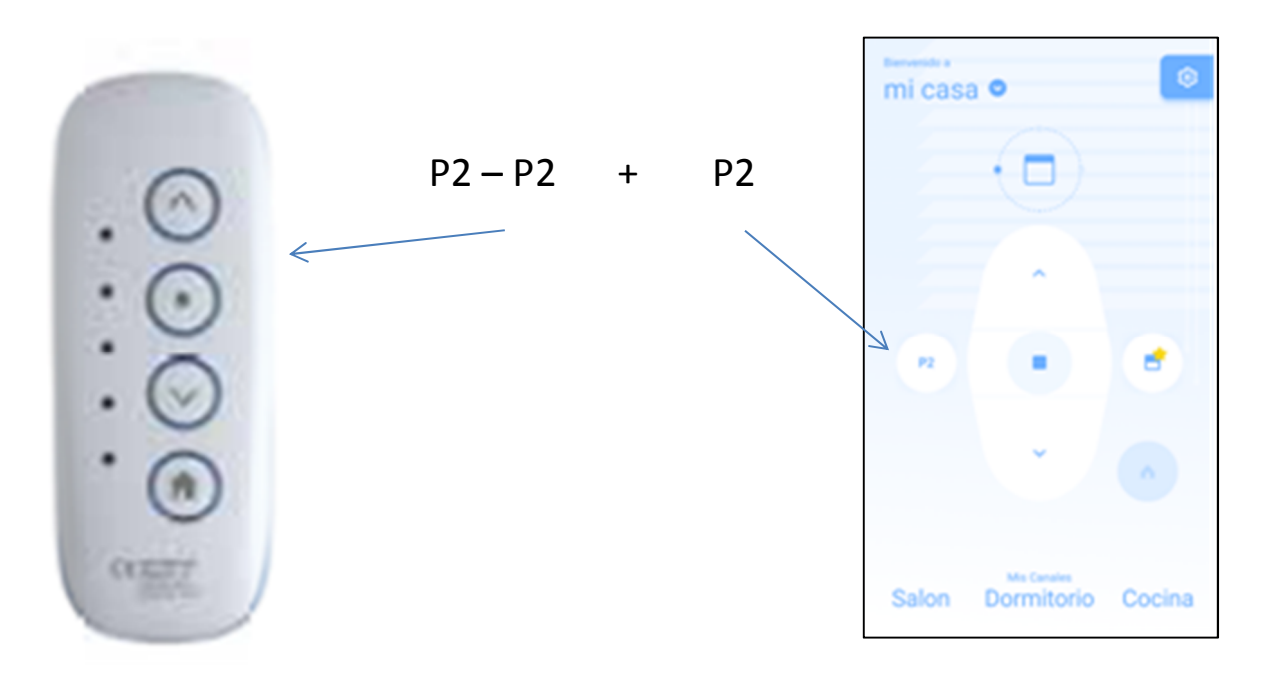

> -Si desea añadir el control de la persiana al botón "GENERAL", seleccione dicho canal y repita la operación

-Repita esta operación con todas las persianas que desee controlar con una sola orden.

-Se recomienda desactivar el pulsador **P2**, después de haber realizado todas las programaciones

CI L

P2 - P2

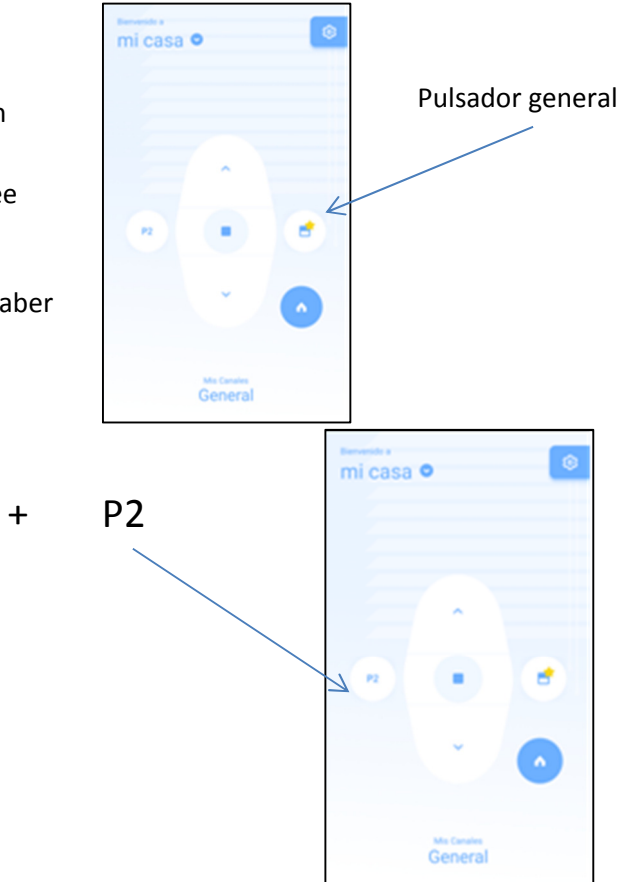

**CAME-WI** 

## **5.- DISFUNCIONES**

| -No aparece la red wifi CAME-WI xxxx.                          | <ul> <li>-El modulo no está alimentado.</li> <li>-El modulo ya está programado.</li> </ul>                       | -Conectar el modulo a la red eléctrica<br>-Pulsar el botón reset durante 3 s.                                           |
|----------------------------------------------------------------|----------------------------------------------------------------------------------------------------|----------------------------------------------------------------------------------------------------|
| -La red CAME-WI no desaparece.                                 | -No se han introducido los datos<br>correctos de conexión, a la red WIFI<br>favorita.                            | -Repetir el proceso de conexión,<br>introduciendo el SSID y el PASSWORD<br>correctamente.                               |
| -No puedo añadir el mando de la App<br>a la automatización.    | <ul> <li>-No está habilitado el pulsador P2.</li> <li>-No hay conexión a internet en la<br/>vivienda.</li> </ul> | -Habilite el pulsador P2 en<br><b>"CONFIGURACION".</b><br>-Compruebe la conexión del router.                            |
| -Las automatizaciones no responden<br>a las órdenes de la App. | <ul> <li>-La App no está bien configurada.</li> <li>-Hay problemas de recepción de<br/>señal.</li> </ul>         | <ul> <li>-Revise la configuración y repítala si<br/>es necesario.</li> <li>-Coloque el modulo en otro lugar.</li> </ul> |
| -No encuentro la App en Apple Store.                           | -La App CAME Wi, solo está<br>disponible para dispositivos Android.                                              | -Utilice un dispositivo con sistema operativo Android.                                                                  |

## **6.- DISPOSITIVOS COMPATIBLES**

| Sistemas de Radio Externos |           |  |  |
|----------------------------|-----------|--|--|
| CHOPIN KLT                 | 001YE0120 |  |  |
| RKLT-W50                   | 001YE0119 |  |  |
| RKLT-WL                    | 001YE0136 |  |  |
| RKLT                       | 001YE0163 |  |  |
| RKLT-WR                    | 001YE0164 |  |  |
| MARTINI                    | 001YE0143 |  |  |
|                            |           |  |  |

#### Otros Sistemas de Radio

001AF43S

001RE432M

001RBE42

001RBE4N

| Motores Tubulares Radio |                  |  |  |
|-------------------------|------------------|--|--|
| EDISON B3               | 001Y3001C401EDB  |  |  |
| KLIMT 4                 | 001Y40xxAxxxKL   |  |  |
| KLIMT 5                 | 001Y50xxAxxxKL   |  |  |
| KLINT 6                 | 001Y60xxAxxxKL   |  |  |
| KLIMT AW5               | 001Y50xxAxxxKLA  |  |  |
| KLIMT SH5               | 001Y50xxAxxxKLS  |  |  |
| MONDRIAN R4             | 001Y40xxAxxxMOR  |  |  |
| MONDRIAN R5             | 001Y50xxAxxxMOR  |  |  |
| MONDRIAN QR5            | 001Y5010A171MOQR |  |  |
| MONDRIAN MR5            | 001Y50xxAxxxMOMR |  |  |
| MONDRIAN R6             | 001Y60xxAxxxMOR  |  |  |
| MONDRIAN MR6            | 001Y60xxAxxxMOMR |  |  |
|                         |                  |  |  |

Para otros sistemas, consultar con Asistencia Técnica.

#### PUESTA FUERA DE SERVICIO Y ELIMINACIÓN

 Los componentes del embalaje (cartón, plásticos, etc.) se pueden considerar como residuos sólidos urbanos. Los componentes del producto (metal, tarjetas electrónicas, baterías, etc.) se tienen que desmontar y eliminar por separado. Para las modalidades de eliminación cabe ajustarse a las reglas vigentes en el lugar donde ha sido efectuada la instalación.

#### **iNO TIRAR AL MEDIOAMBIENTE!**

LOS CONTENIDOS DEL MANUAL SON SUSCEPTIBLES DE MODIFICACIÓN EN CUALQUIER MOMENTO Y SIN OBLIGACIÓN DE PREVIO AVISO.

El producto es conforme a las Directivas vigentes.

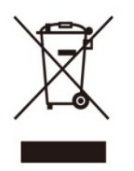

CE

#### ita en el Registro Mercantil de Madrid - Torno 7854, Folio 190, Seoción, 8 hoja M-123900, Inacrip. 24 - C.I.F.: ES A78578485 ión, 10 - Pol. Ind. Los Olivos - 28906 Getafe, Madrid - España / Tal. (+3-4) 915285009 - Fix (+34) 914685442 Declaramos, bajo nuestra responsabilidad y basándonos en ensayos de telecomunicación y reconocimiento mutuo de su conformidad (RTTE)" 2014/30/UE "Directiva de compatibilidad electromagnética (EMC)" 2011165/UE "Restricción uso de sustancias peligrosas en aparatos DECLARACIÓN CE DE CONFORMIDAD terceros, que el siguiente equipo cumple con todos los requisitos esenciales de Seguridad y de Salud de las Directivas Europeas, 2014/53/UE "Equipos radioeléctricos y equipos terminales de SATISTICS SYSTEMS Tipo: EMISOR DOMESTICO Wi-Fi PARA PERSIANAS CONTROL CLIMMTZACION En Getafe a 12 de Septiembre de 2017 eléctricos y electrodomésticos (ROHS) Número de Serie: 1010 al 1110 CAME Spain, S.A. ALMENNES ANTE POBIO OCTV VIDEOVABILANCIA 28906 Getafe MADRID Año fabricación: 2017 Marca: CAME Spain Modelo: CAME Wi D. Bozzoni Stefano C/ Formación, 10 CAME Spain S.A. Came Spain S.A. CE 17 IDEOPORTEROS E ITERFORM 1@came.

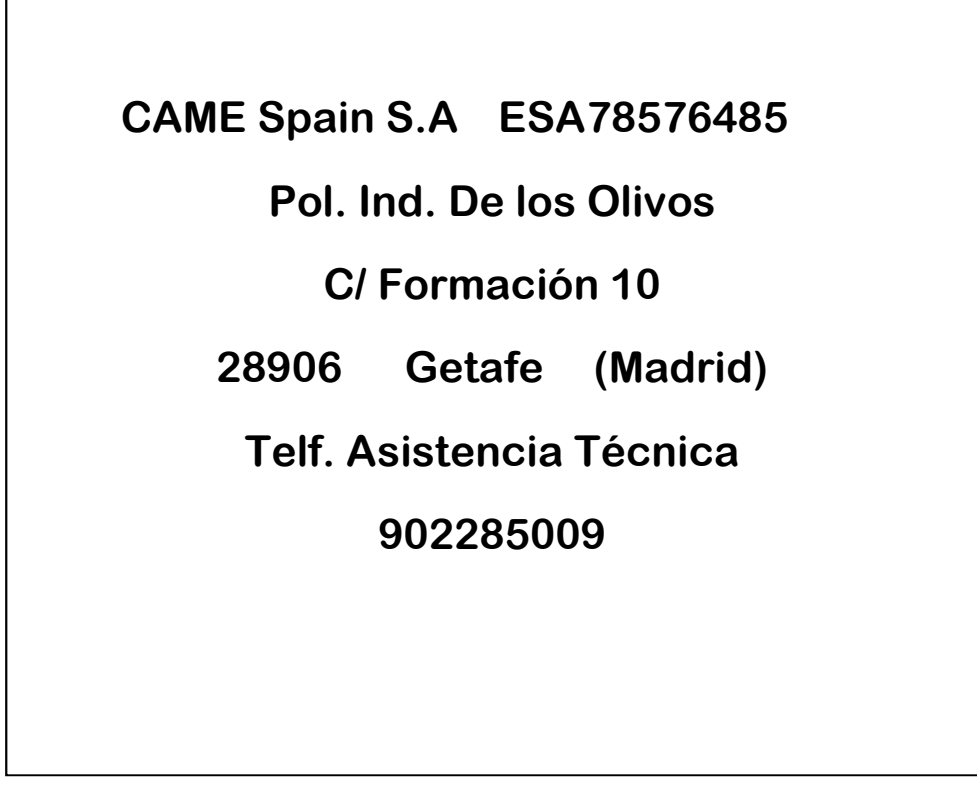